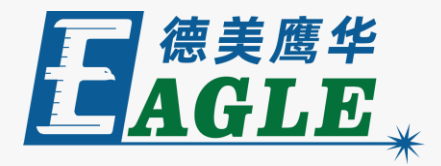

#### 鹰华激光小课堂

# X-1309 新材料加工参数调试技巧

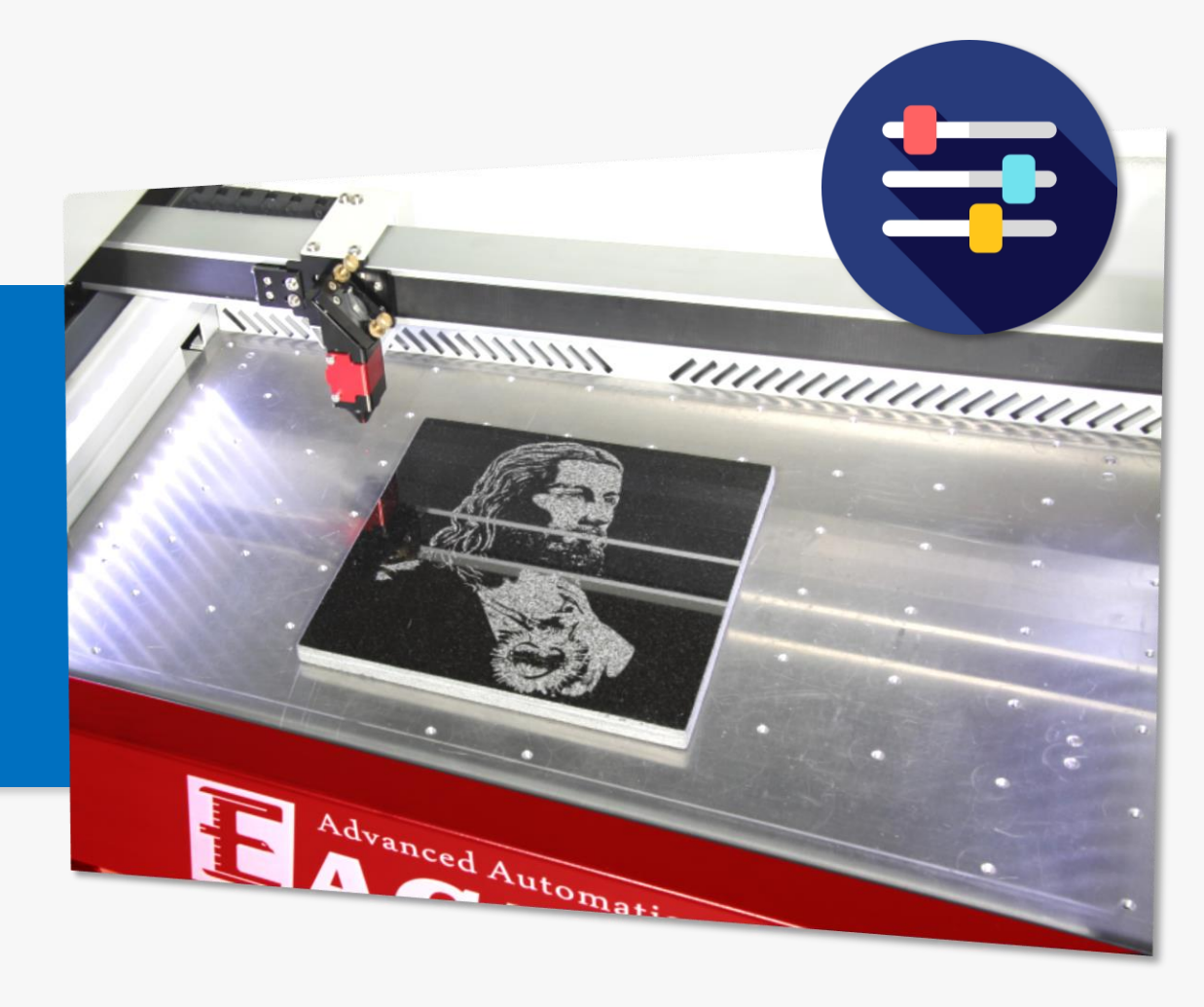

#### 课件内容摘要

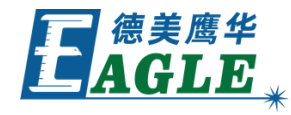

本课程详细介绍如何在 X-1309 激光切割机上针对 新材料调试加工参数,帮助用户更好的使用设备。

使用设备的过程中, 经常会遇到加工新材料的情况, 课程首先介绍如何以一个已知材料为基础估计新材料 的加工参数, 然后详细介绍调试加工参数的具体方法, 并在软件中归档新参数。通过本课程的学习, 用户应 熟练掌握上述方法, 能够做好新材料加工参数的调试 工作。

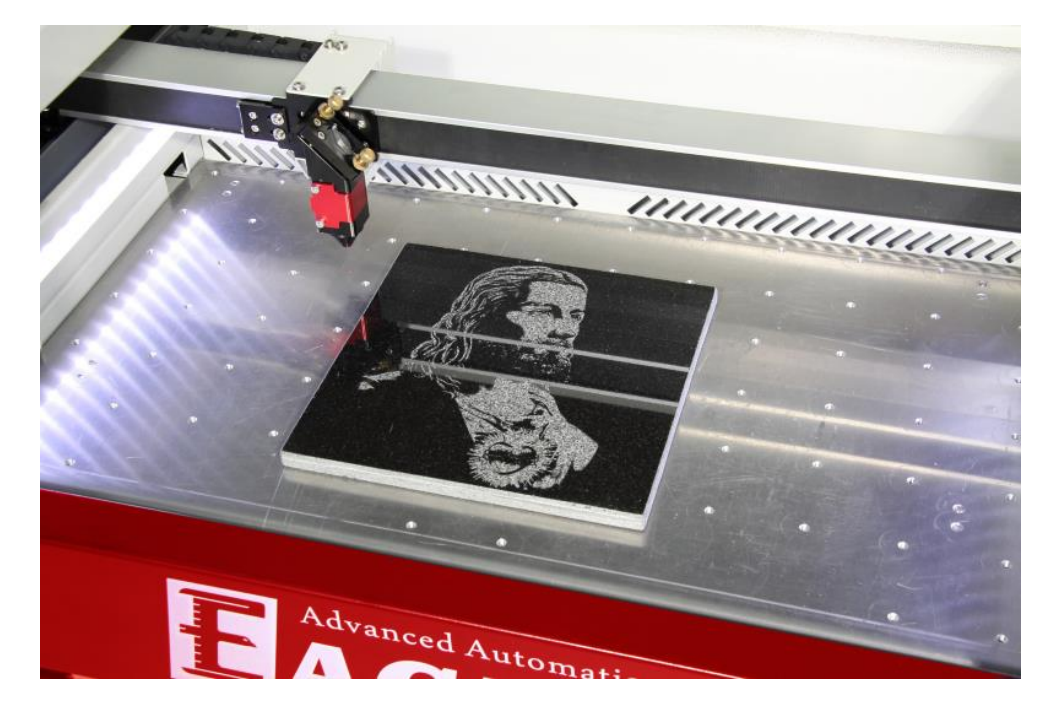

## EAGLE LASER 预估加工参数

拿到一个新材料后,通常可以根据材料的材质、密度和硬度等特点,与已知材料进行比较,估计一个大概的加工参数,作为调试工作的起点。

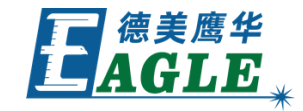

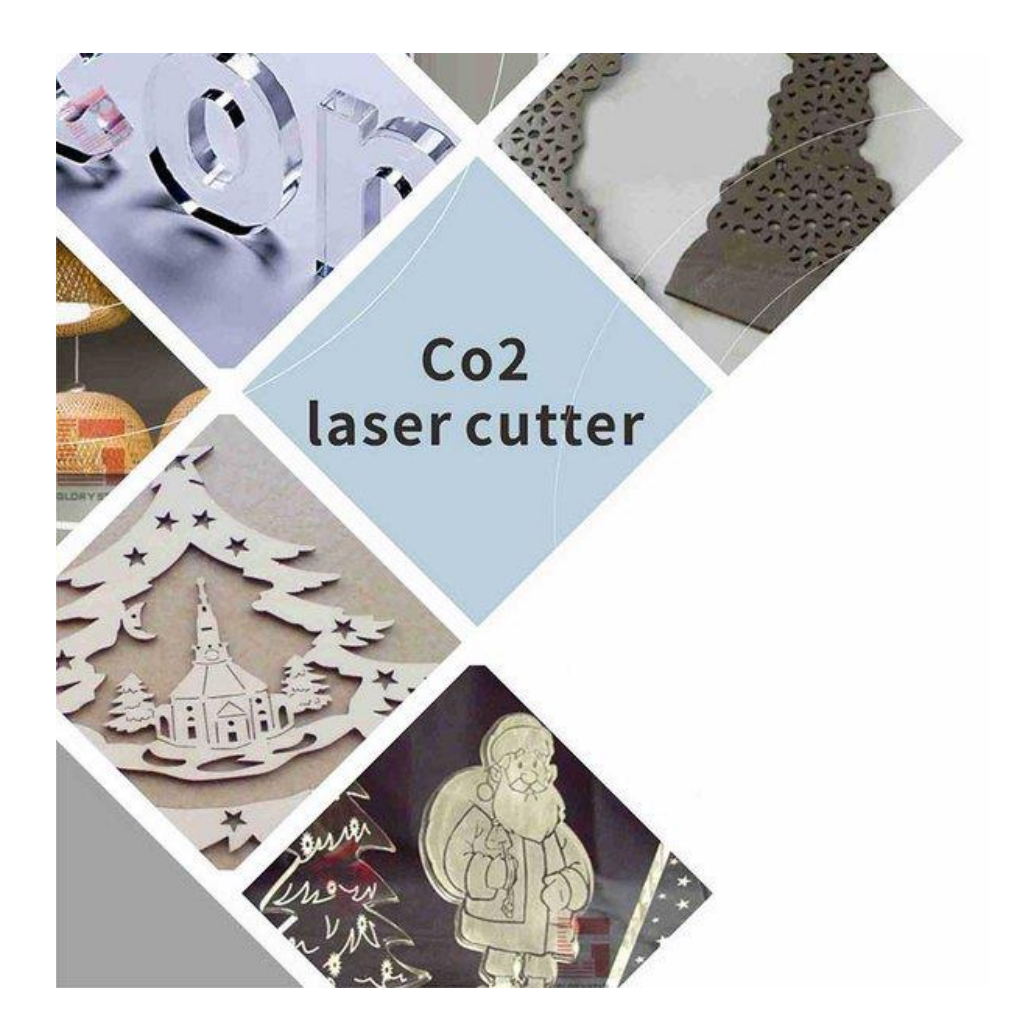

## EAGLE LASER 预估加工参数-续

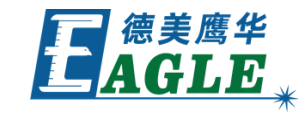

例如,已知8mm亚克力的切割参数为85%功率配合12mm/s切割速度,则12mm亚克力的切割参数可以估计为85%功率配合6-8mm/s 的切割速度,可以从保守值开始尝试。如果需要切割8mm木板,则 可根据木板的密度和硬度与亚克力进行比较,如果木板较轻且为软 木,则可用与8mm亚克力同样参数或稍稍提高速度进行试切;如果 木板较重且为硬木或密度板,则应降低速度进行尝试。

对于雕刻加工,估计参数的方法原则上与切割一致,但由于表面处 理在不同材质上表现差异较大,有时还需要结合对原始图像的处理 一并进行。

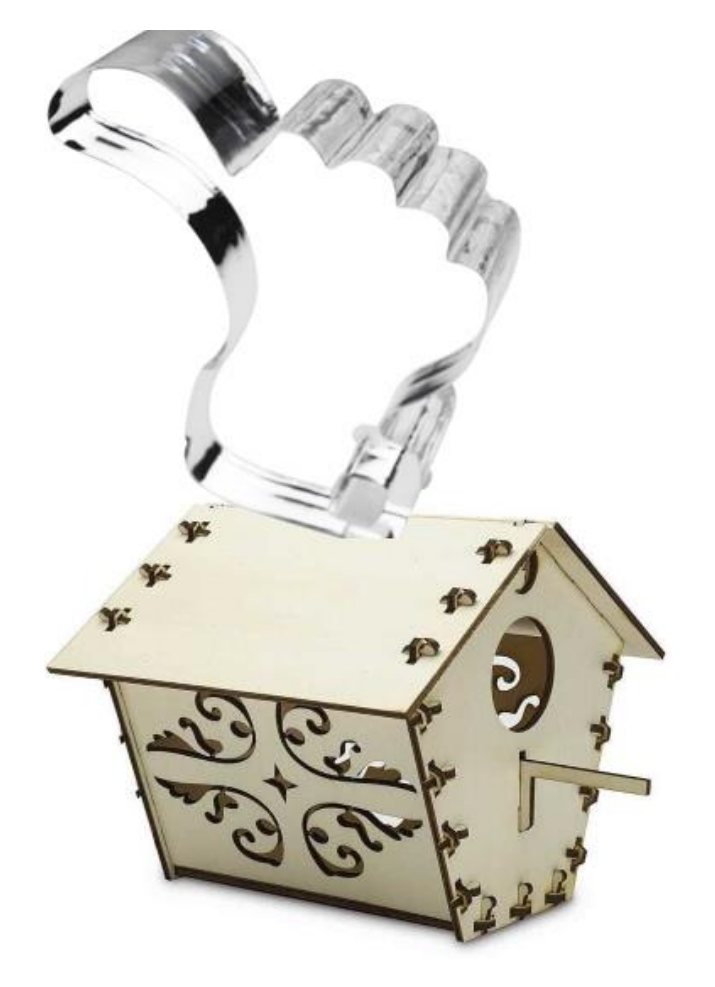

# EAGLE LASER 调试过程

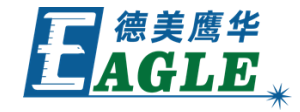

对新材料进行试加工时,从预估的参数开始。 加工过程中发现材料未切透或雕刻效果不佳 时,可按照下述方法暂停加工,调整加工参 数后继续尝试,避免出现浪费大量材料的情 况。

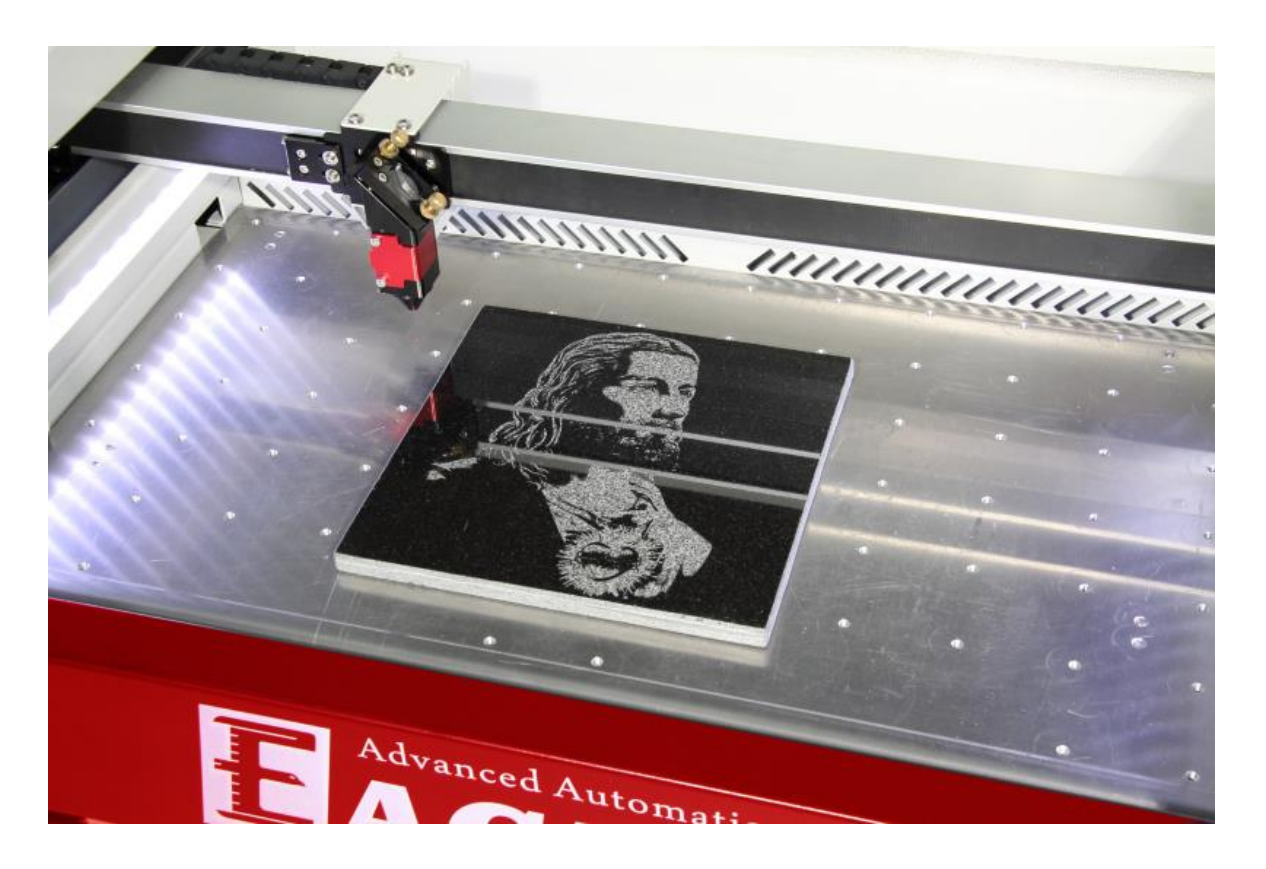

# EAGLE LASER 调试过程-续

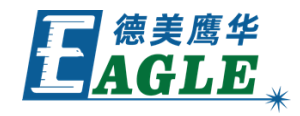

- 1. 按下面板上的启动/暂停键暂停加工。
- 2. 按下确定键激活图层参数列表。
- 3. 使用上下方向键选择要修改的图层,按 下确定键进入参数页面。
- 4.使用 Z/U 键在各个参数间切换,使用 左右方向键移动光标,使用上下方向键 修改数值。
- 5. 完成所有修改后,按下确定键,并根据 提示确认修改,返回主界面。
- 6. 再次按下启动/暂停继续加工。

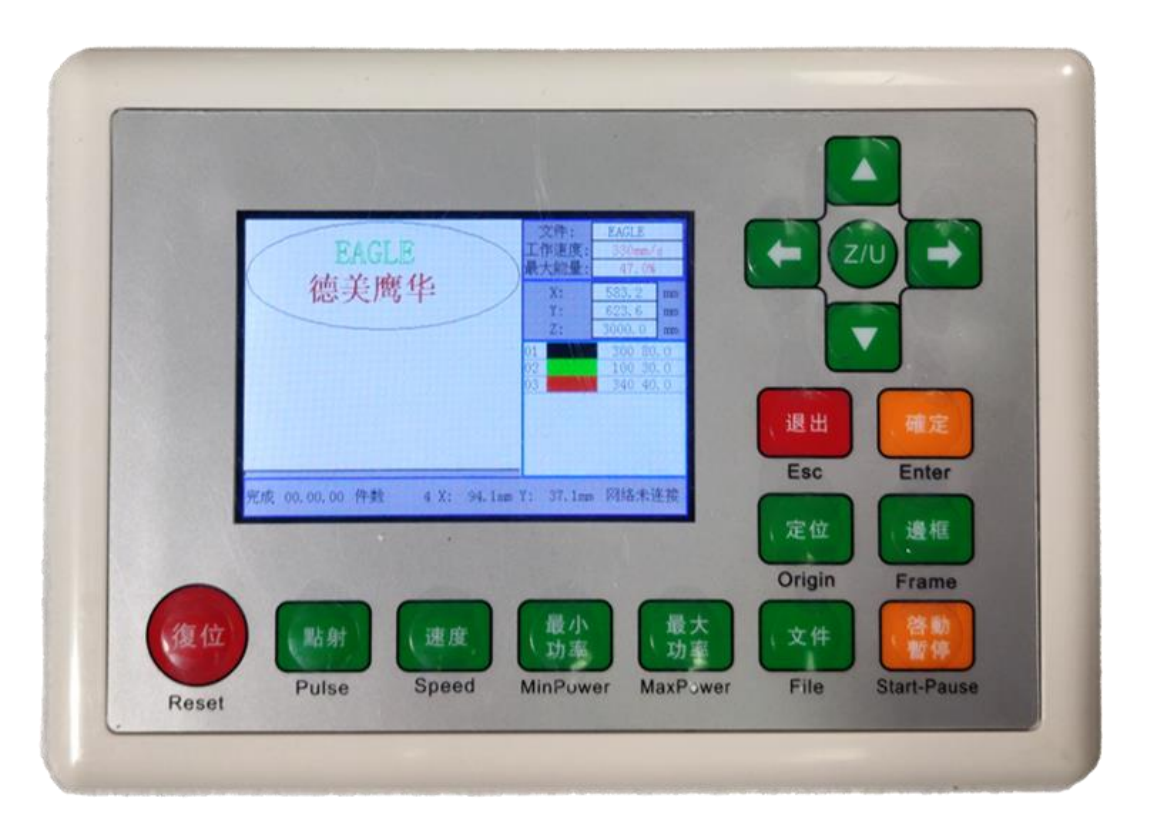

### EAGLE LASER 调试过程-续

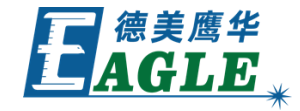

调整加工参数后,继续观察新参数的加工效 果,如果需要,再做调整,直至达到最佳加 工效果。

需要注意的是,在进行切割调试时,如果设 置的切割速度较高,则应当使用长条状图形 进行试切,否则设备可能无法加速至设置的 最高速度,造成调试结果不准确。

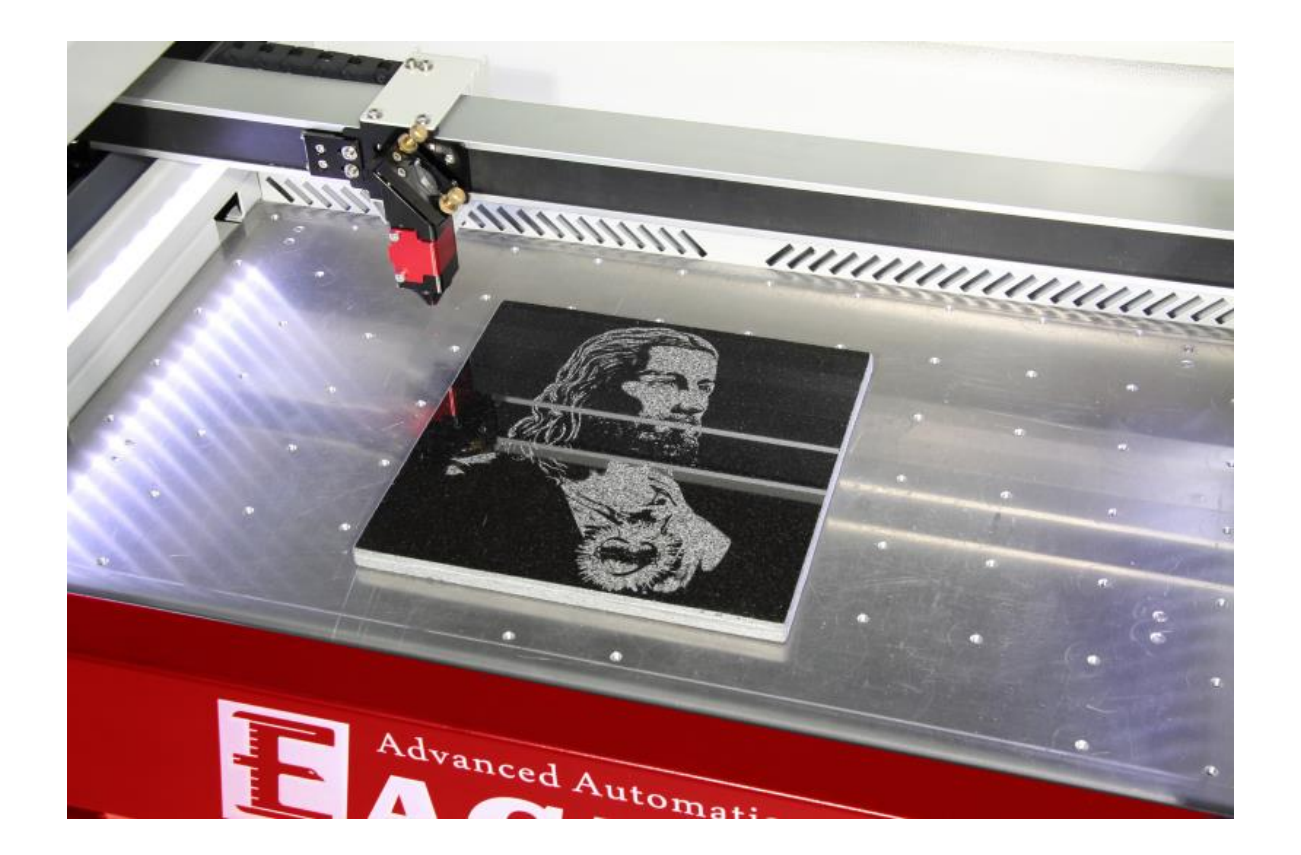

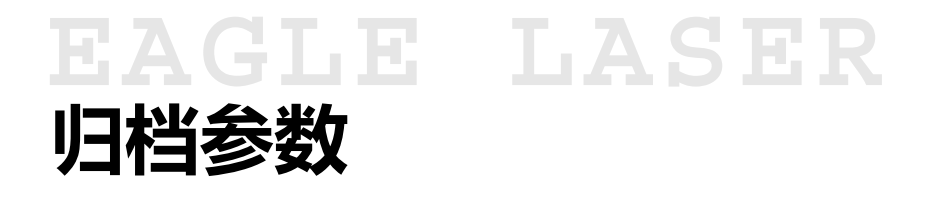

加工参数调试完成后,应进行记录,或保存至 软件参数库,以备后续使用,具体方法详见 EagleWorks 软件相关视频内容。

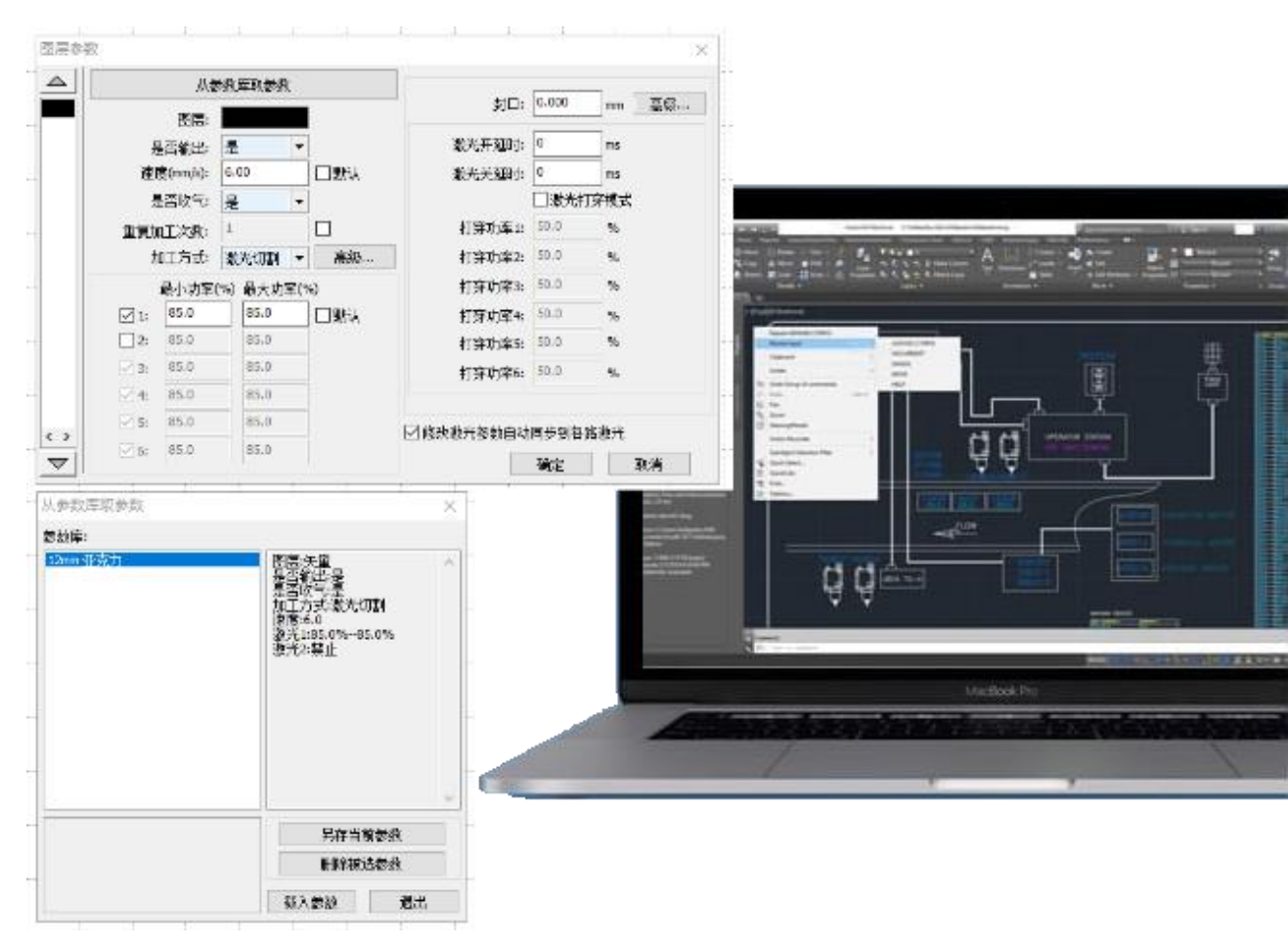

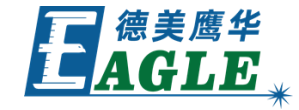

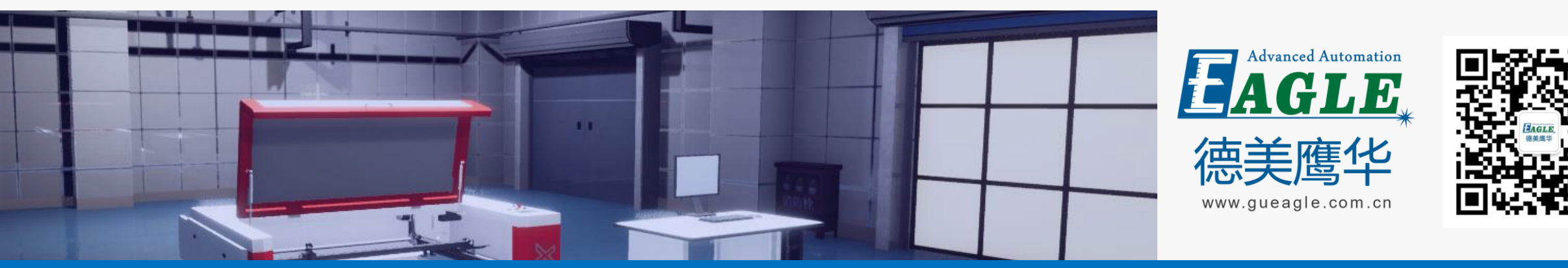

#### BEIJING GU EAGLE AUTOMATION CO., LTD.

# 感谢观看

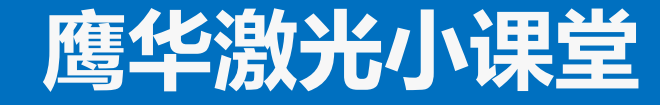